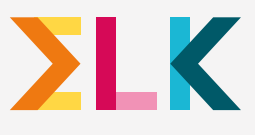

# Uwkind connelden, hoe werkt def?

Volgend schooljaar is het zover, uw kind gaat naar de middelbare school. Er breekt een spannende en leuke tijd aan. Hier leest u hoe de digitale aanmelding verloopt.

<u>Belangrijk</u>: geef jullie schoolkeuze, nadat er een definitief schooladvies is afgegeven, door tussen 20 en 31 maart 2024

### Stap

#### **MAAK EEN ACCOUNT AAN**

Half maart 2024 ontvangt u een e-mail van noreply@elkadam.nl met uw inloggegevens voor het ELK ouderportaal. Maak hier een account aan;

#### 🜔 Gebruikersnaam:

het ELK nummer van uw kind.

#### Wachtwoord:

deze kunt u zelf aanmaken.

## Stap

## **SCHOLENOVERZICHT**

Op de invulhulp ziet u een scholenoverzicht; daar staan de scholen op die passen bij het schooladvies van uw kind. Afhankelijk van het advies moet u vier, zes of twaalf scholen invullen.

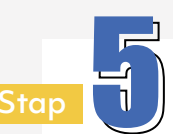

## CONTROLEER EN BEVESTIG

- Controleer of de voorkeurslijst met scholen klopt.
- Bevestig de aanmelding. Let op! Na de definitieve aanmelding kunt u niets meer wijzigen.

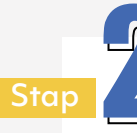

## **CONTROLEER DE GEGEVENS**

Na het inloggen ziet u de gegevens van uw kind en daarna de contactgegevens. Controleer of de gegevens kloppen. Bekijk goed of het e-mailadres klopt; dit e-mailadres wordt gebruikt om u een link te sturen waarmee u op **17 april 2024** kunt zien op welke middelbare school uw kind geplaatst is.

- Zijn de kindgegevens onjuist? Neem dan contact op met de leerkracht van groep 8.
- De contactgegevens kunt u zelf aanvullen en wijzigen.

## VUL HET AANMELDINGS

Als u inlogt op het ouderportaal komt u bij de voorkeurslijst. Geef aan naar welke scholen uw kind wil gaan. Doe dit in de volgorde van voorkeur. Ga door totdat de voorkeurslijst volledig ingevuld is met het aantal scholen behorend bij het basisschooladvies van uw kind.

>>> U kunt op ieder moment stoppen met invullen en later weer verder gaan. De ingevoerde scholen blijven staan tot u alles definitief maakt.

### Is er een dubbeladvies?

Vink aan of uw kind op het hoogste niveau geplaatst wil worden. Meer weten? Check <u>www.schoolkeuze020.nl</u>

#### Hoe gaat het verder?

#### BEVESTIGING VAN AANMELDING

U ontvangt een bevestiging per e-mail vanuit ELK dat uw aanmelding is ontvangen. De opgegeven schoolkeuze staat ook opgenomen in de bevestigingsmail die u ontvangt.

#### PLAATSING

Hoe het plaatsen van leerlingen op de middelbare school werkt kunt u lezen op www.schoolkeuze020.nl/de-overstap

### **Over ELK**

Stichting ELK organiseert de overstap van de basisschool naar de middelbare school. Stichting ELK is een onafhankelijke organisatie die samenwerkt met de vereniging Amsterdamse middelbare schoolbesturen (OSVO), de vereniging Amsterdamse basisscholen (BBO), gemeente Amsterdam, Samenwerkingsverband voortgezet onderwijs Amsterdam-Diemen en Samenwerkingsverband primair onderwijs Amsterdam Diemen

## Hulp nodig bij het aanmelden?

- Lukt het niet om uw kind digitaal aan te melden? Vraag dan de leerkracht van groep 8 om hulp.
- Zijn er technische problemen bij het aanmelden? Dan kunt u mailen naar Stichting ELK via servicedesk. ouders@elkadam.nl of bellen naar 020-8119944 (bereikbaar van 20 t/m 31 maart op werkdagen van 9.00 uur - 17.00 uur).
- Digitaal aanmelden geldt <u>niet</u> voor de Kopklas, voortgezet speciaal onderwijs en ISK. Dit verloopt via de school waar uw kind naartoe gaat. Bij vragen kunt u terecht bij de basisschool van uw kind.
- Digitaal aanmelden geldt wel voor de tussenvoorzieningen en het praktijkonderwijs. Deze leerlingen melden zich ook aan via het ouderportaal, maar vullen geen voorkeurslijst in. Zij vinken één school aan waar zij zich aan willen melden.